# **X NRB** Bank

## **INSTANT MOBILE RECHARGE (TOP-UP) THROUGH eBANKING**

#### **REGISTER BILLER MOBILE TOP-UP (POST PAID / PRE PAID):**

Register your mobile number (once for the first time) - You can add as much as number you want:

Go to Bill Payments Tab

| Accounts | Loans | Fund Transfer | Bill Payments | Collection and Remittances | Tools | Customer Services | Transaction Activities |  |
|----------|-------|---------------|---------------|----------------------------|-------|-------------------|------------------------|--|
|          |       |               |               |                            |       |                   |                        |  |

Press Register Biller option

| 1      |            | 1      | Accounts | Loans  | Fund Transfer | Bill Payments | Collection and Remittances | Tools | Customer Services | Transaction Activities |  |
|--------|------------|--------|----------|--------|---------------|---------------|----------------------------|-------|-------------------|------------------------|--|
|        |            | HDE O  | Biller   | Inform | nation        |               |                            |       |                   |                        |  |
| Regist | ter Biller |        |          |        |               |               |                            |       |                   |                        |  |
| Pay B  | ill        |        |          |        |               |               |                            |       |                   |                        |  |
| Press  | Add New    | Biller | button   |        |               |               |                            |       |                   |                        |  |

| ess 🖌  | ۸dd ۸        | lew Biller    | button        |                            |       |                   |                        |                               |
|--------|--------------|---------------|---------------|----------------------------|-------|-------------------|------------------------|-------------------------------|
| counts | Loans        | Fund Transfer | Bill Payments | Collection and Remittances | Tools | Customer Services | Transaction Activities |                               |
|        |              |               |               |                            |       |                   |                        |                               |
|        |              |               |               |                            |       |                   |                        |                               |
| Biller | Inform       | ation         |               |                            |       |                   |                        | 14-01-2015 12:09:07 GMT +0600 |
|        | and states a |               |               |                            |       |                   |                        |                               |

.....

#### FOR PRE-PAID & POST-PAID NUMBER (ANY OPERATOR):

- Select Customer : select CUSTOMER from dropdown menu •
- Select a Biller Type : select MOBILE BILL PAYMENT option for pre-paid / post-paid number (Any Operator) •
- Operator : select OPERATOR (BANGLALINK/GP/AIRTEL/ROBI/TELETALK/CITYCELL) from dropdown menu •
- Phone Number: put your MOBILE NUMBER (total 11 digit) •
- Connection Type : select connection type PREPAID/POSTPAID from dropdown menu •
- Alias: write any single word (i.e. Pre) ٠
- Then click Next and Confirm •

|                 | 0 | Register Biller     |                                               |                               |      |   | <br> | <br>14-01-2015 12:32:13 GMT +0600 |
|-----------------|---|---------------------|-----------------------------------------------|-------------------------------|------|---|------|-----------------------------------|
| Register Biller | Ĩ |                     | Select Customer *:<br>Select a Biller Type *: | 0000614<br>Mobile Bill Paymer | nt 🔻 | • | <br> | <br>                              |
| Pay Bill        |   | Mobile Bill Payment | -Registration Process                         |                               |      |   |      |                                   |
|                 |   |                     | Operator*                                     | BANGLALINK<br>11914444XXX     | •    |   |      |                                   |
|                 |   |                     | Connection Type*                              | PREPAID<br>Pre                | •    |   |      |                                   |

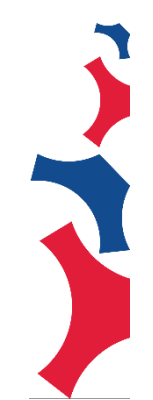

٠

# X NRB Bank

## NOW TOP-UP / BILL PAYMENT:

- Go to Bill Payments Tab
- Select Pay Bill, Customer, Biller Type Then press Submit button

|                 |   | Accounts Loans                                                                                                    | Fund Transfer                                                                                                    | Bill Payments                                                                                                    | Collection and Remittance                                                                                                    | a Tools                   | Customer Services                    | Transaction Activities |                             |         |
|-----------------|---|----------------------------------------------------------------------------------------------------|----------------------------------------------------------------------------------------------------|----------------------------------------------------------------------------------------------------|----------------------------------------------------------------------------------------------------|---------------------------|--------------------------------------|------------------------|-----------------------------|---------|
|                 | 0 | Pay Bills                                                                                                    |                                                                                                    |                                                                                                    |                                                                                                    |                           |                                      |                        | <br>14-01-2015 12:42:49 GMT | T +0600 |
| Register Biller | - | Biller Details                                                                                                    |                                                                                                    |                                                                                                    |                                                                                                    |                           |                                      |                        |                             |         |
| Pay Bill        |   |                                                                                                    | Select Cus<br>Select a Biller                                                                                                    | tomer * : Select<br>Type * : Select                                                                                                    | T                                                                                                    | T                         |                                      |                        |                             |         |
|                 |   | <ul> <li>* Indicates Mar</li> <li>Recharge limit</li> <li>Recharge limit</li> <li>As per operato</li> <li>You can Check</li> <li>In case of rech</li> <li>For any support</li> </ul> | ndatory fields<br>is BDT 50 to 5,000 pe<br>is BDT 50 to 5,000 pe<br>r rule, same mobile ni<br>; your limit from Limit<br>arge failure, amount v<br>rt issue, contact NRB | er transaction for Me<br>er transaction for We<br>umber can not be re<br>Utilization, any trans<br>will be refunded to c<br>Bank Call center + | bble Top-Up [Both Pre-Paic<br>-Max Recharge<br>charged within 15 minutes<br>action outside the limit of N<br>ustomer account<br>8809666 456000 | and Post-F<br>RB or oper- | vaid]<br>ator will fail in Recharge. |                        |                             |         |
|                 |   |                                                                                                    |                                                                                                    |                                                                                                    |                                                                                                    |                           |                                      |                        |                             | Submit  |

- Alias : select from dropdown menu
- Operator, Phone Number ,Connection Type : no need to input (automated)
- From Account: select Account from dropdown menu
- Total Amount: put only the numeric amount you want to top-up, no paisa amount will be entertained.
  - For Example, if I want to recharge 100 taka type 100
    - Recharge limit is BDT 50 to 5,000 per transaction for Mobile Top-Up [Both Pre-Paid and Post-Paid]
    - As per operator rule, same mobile number cannot be recharged within 15 minutes

|                 | Pay Bills             |                                                                                           |                        |                 | 14-01-2015 12:57:23 GMT +0600 |
|-----------------|-----------------------|-------------------------------------------------------------------------------------------|------------------------|-----------------|-------------------------------|
| Register Biller | T Mobile Bill Payment |                                                                                           |                        |                 |                               |
| Pay'Bill        |                       | Allas* Pre<br>Operator BANGLALINK<br>Phone Number 01914444 XXX<br>Connection Type PREPAID |                        |                 |                               |
|                 |                       | From Account* 1011110003419 1                                                             | 01 20,628.89 [0000614] | ▼ 20,628.89 BDT |                               |
|                 |                       | Total Amount* 10                                                                          | BDT                    |                 |                               |

- Then click Next and Confirm
- You will receive the message from Operator(s) after successful recharge.

#### **REGISTER BILLER (INTERNET BILL PAYMENT):**

- Go to Bill Payments Tab
- Press Register Biller option
- Press Add New Biller button

## FOR INTERNET BILL PAYMENT (BANGLALION/QUBEE):

- Select Customer : select CUSTOMER from dropdown menu
- Select a Biller Type : select INTERNET BILL PAYMENT option for pre-paid / post-paid number (Any Operator)
- Operator : select OPERATOR (BANGLALION/QUBEE) from dropdown menu
- Account ID : put your account ID
- Connection Type : select connection type (POSTPAID only)
- Alias: write any single word (i.e. Post )
- Then click Next and Confirm

# X NRB Bank

|                 |     | Accounts Lo  | ins Fund Transfer            | Bill Payments                    | Collection and Remittances | Tools | Customer Services | Transaction Activities |                               |
|-----------------|-----|--------------|------------------------------|----------------------------------|----------------------------|-------|-------------------|------------------------|-------------------------------|
|                 | O H | Register     | Biller                       |                                  |                            |       |                   |                        | 14-01-2015 13:59:53 GMT +0600 |
| Register Biller |     |              | Select Cus<br>Select a Bille | stomer *: 0000614                | il Payment 🔻               | 7     |                   |                        |                               |
| Pay Bill        |     | Internet Bil | I Payment-Registratio        | n Process                        |                            |       |                   |                        |                               |
|                 |     |              | C<br>Ac                      | Operator* QUEBEE                 | V<br>000000027312          |       |                   |                        |                               |
|                 |     |              | Connecti                     | on Type* POSTPAI<br>Alias* Qubee | D T                        |       |                   |                        |                               |
|                 |     |              |                              |                                  |                            |       |                   |                        | Reset Next                    |

## **BILL PAYMENT – INTERNET (BANGLALION/QUBEE)**

- Go to Bill Payments Tab
- Select Pay Bill, Customer, Biller Type Then press Submit button

|                 |   | Accounts Loans Fund Transfer Bill Payments Collection and Remittances Tools Customer Services Transaction Activities                                                                                                    |                               |
|-----------------|---|----------------------------------------------------------------------------------------------------|-------------------------------|
|                 |   |                                                                                                    |                               |
|                 | 0 | Pay Bills                                                                                                    | 14-01-2015 12:42:49 GMT +0600 |
| Register Biller | T | Biller Details                                                                                                    |                               |
| Pay Bill        |   | Select Customer *: Select  Select a Biller Type *: Select                                                                                                    |                               |
|                 |   | -* Indicates Mandatory fields<br>- Recharge limit is BDT 50 to 5,000 per transaction for Mobile Top-Up [Both Pre-Paid and Post-Paid]<br>- Recharge limit is BDT 50 to 5,000 per transaction for W-Max Recharge<br>- As per operator rule, same mobile number can not be recharged within 15 minutes<br>- You can Check your limit from rule Utatisation, any transaction outside the limit of VRB or operator will fail in Recharge.<br>- In case of recharge failure, amount will be refunded to customer account<br>- For any support issue, context (IRE Bank Cal ender + 4500960 450000 |                               |
|                 |   |                                                                                                    | Submit                        |

- Alias : select from dropdown menu
- Operator, Account ID ,Connection Type : no need to input (automated)
- From Account: select Account from dropdown menu
- Total Amount: put only the numeric amount you want to pay, no paisa amount will be entertained.
  - For Example, if I want to pay 100 taka type 100
    - Recharge limit is BDT 49 to 5,000 per transaction for Post-Paid only

|                 | 0 | Pay Bills             |                            |               |             |     | 14-01-2015 14:04:54 GMT +0600 |
|-----------------|---|-----------------------|----------------------------|---------------|-------------|-----|-------------------------------|
| Register Biller | Ŧ | Internet Bill Payment |                            |               |             |     |                               |
| Pay Bill        |   | Alias<br>Operato      | Qubee V<br>QUEBEE          |               |             |     |                               |
|                 |   | Account IE            | QUBEE00000000027312        |               |             |     |                               |
|                 |   | Connection Type       | POSTPAID                   |               |             |     |                               |
|                 |   | From Account          | * 1011110003419 101 20,628 | .89 [0000614] | ▼ 20,628.89 | BDT |                               |
|                 |   | Total Amount          | 100                        | BDT           |             |     |                               |
|                 |   | Mobile Number         | 01914444XXX                | 12            |             |     |                               |

Ż

- Mobile Number :put your Mobile Number (total 11 digit)
- Then click Next and Confirm